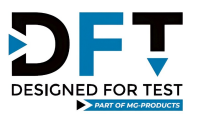

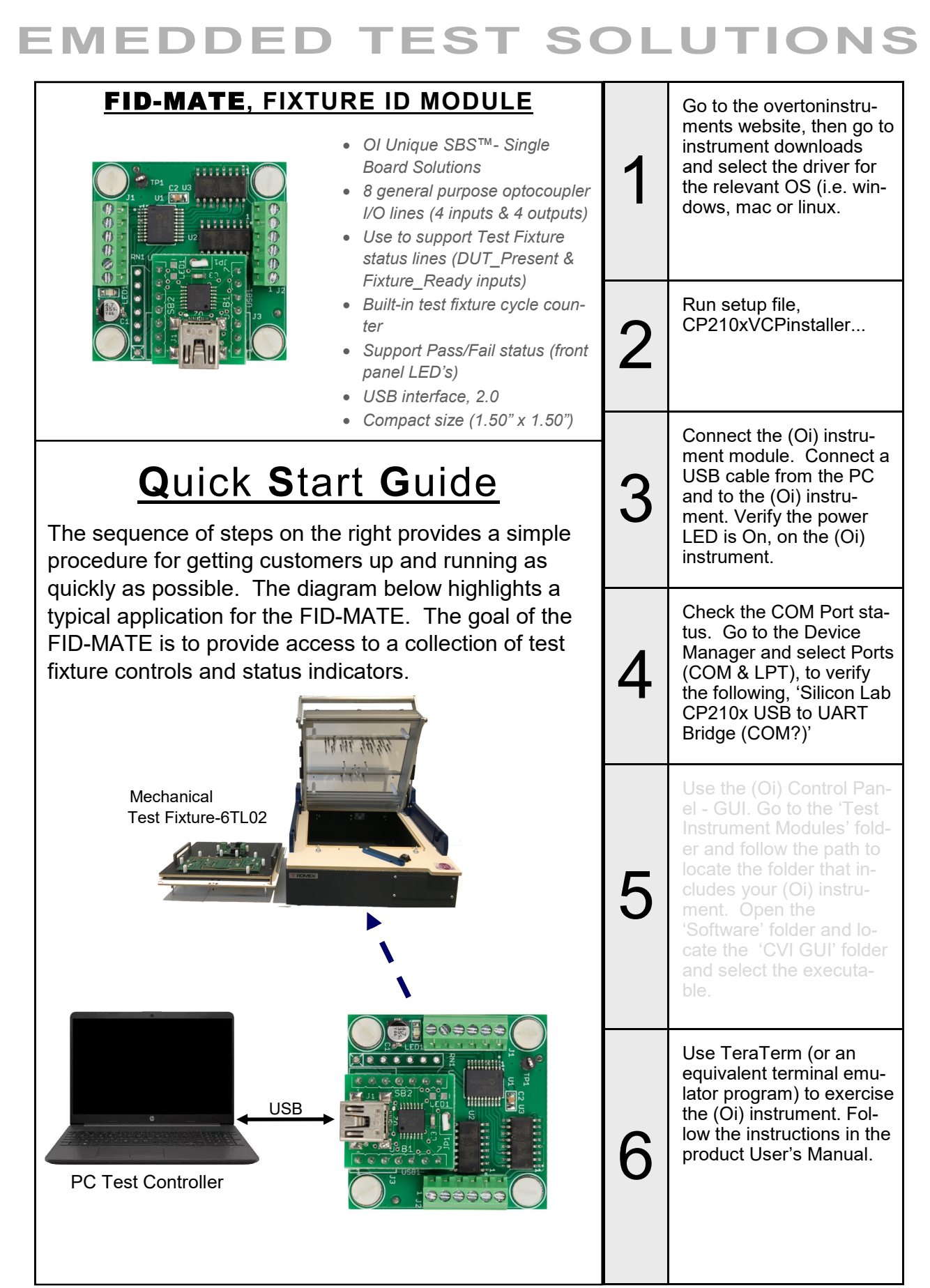

MARCOM20230926-01 rev01

DFT MG-Products, Rijkevoortsedijk 27A, 5447 BD, Rijkevoort, The Netherlands, info@designedfortest.com www.designedfortest.com

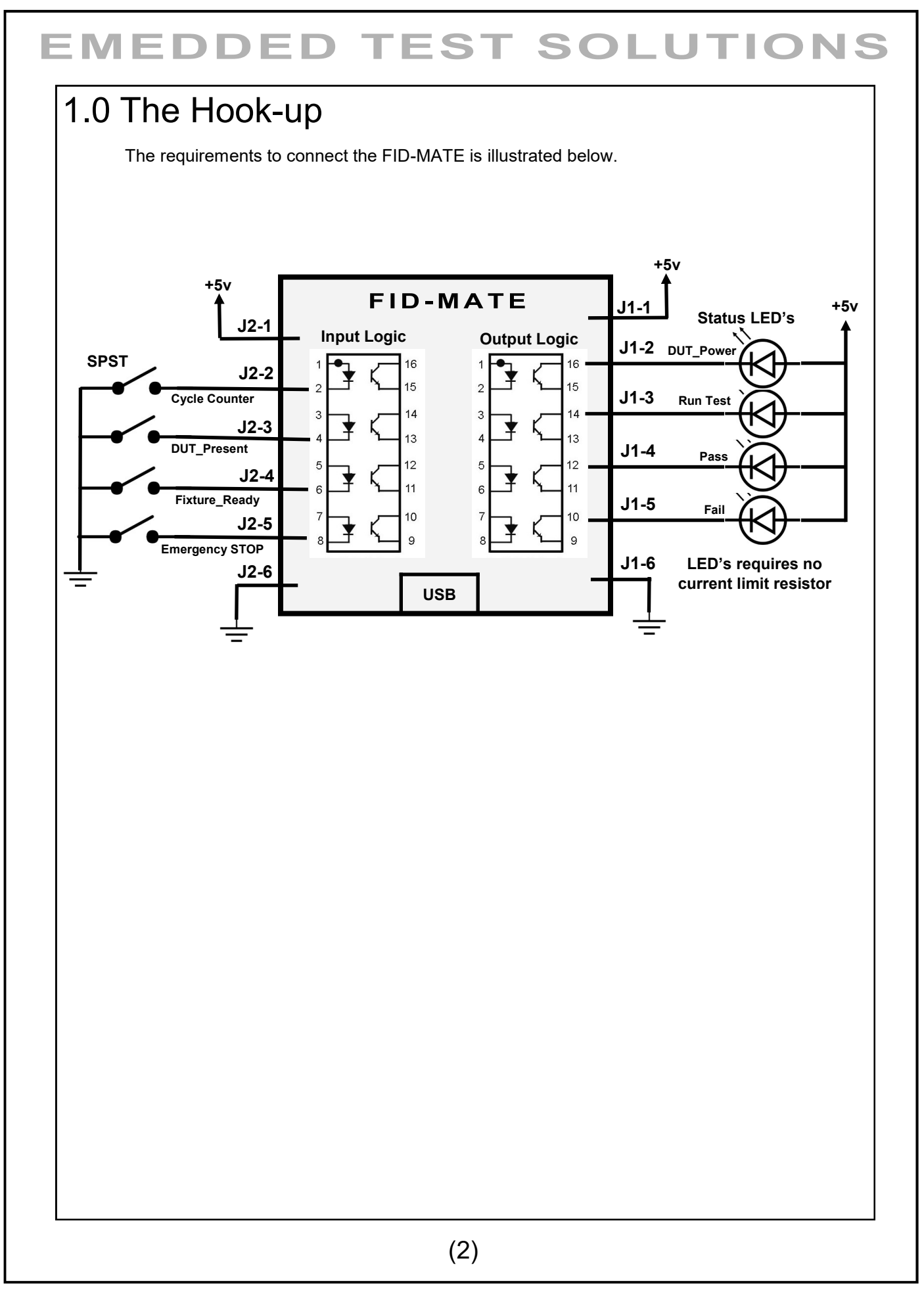

#### 2.0 Serial Command Set

To facilitate remote control for the FID-MATE, a USB interface is required. When connected to a host PC, the USB connection appears as a "Virtual Com Port", which establishes a serial data communications link between the two. The default protocol is 19200 baud rate, no parity, 1 stop bit and no flow control. The FID-MATE will respond to a unique set of ASCII serial data commands (listed below). The first three bytes of the command string starts with the prefix 'FM\_', followed by a code that represents the actual command. All commands are upper case sensitive and are terminated with a carriage-return. If the command is valid, the FID-MATE will return either a '<>', or a bracketed result (i.e. '<11000110>'. After the command is processed, then a ' $\rightarrow$ ' byte is returned (this response is a "prompt" to signal the FID-MATE is ready to receive the next command). If the FID-MATE detects an incorrect command then one of three error symbols will be generated, (1) invalid command and a '><' is returned, (2) a command that is <u>outof-limits</u> then a '>' is returned. In some cases the error symbol will include a bracketed result (i.e. '>1<'), which defines a specific error code. Keep in mind, some commands take longer then others to process - so we recommend inserting a small delay between each character sent (perhaps a 1msec or less). This will prevent a buffer over-flow condition. Please note, the instrument does not support 'backspace' for correcting the input sequence.

| Command | Function                 | Response | Description                                                                                                    | Example                                               |
|---------|--------------------------|----------|----------------------------------------------------------------------------------------------------|-------------------------------------------------------|
| FM_BRn  | Set baud<br>rate code    | <>       | Select 1 of 4 different baud rates<br>by changing -n-code. $0 = 1200$ , $1 = 2400$ , $2 = 9600 \& 3 = 19200$ . Baud<br>will remain set. Default code is 3<br>(19200).                        | 'FM_BR2'<br>Select 2400 baud rate                     |
| FM_BR?  | Get baud rate code       |          | Get current baud rate code (-n- is the return code 0 to 3).                                                                                                    |                                                       |
| FM_ID?  | Get module<br>ID         |          | Get module current identification, model and version number.                                                                                                    | 'FM_ID?'<br><fid-mate(vi)rev1.0></fid-mate(vi)rev1.0> |
| FM_MR   | Maser<br>Reset           | \$       | Reset & initialize the module                                                                                                    |                                                       |
| FM_DOnb | Set output<br>bit        | <>       | Set output bit (-n- = bit number 0 to<br>3) and (-b- = 1 or 0, enable or disa-<br>ble)<br>b0 = DUT_Power (Green)<br>b1 = Run_Test (Yellow)<br>b2 = Pass_Test (Green)<br>b3 = Fail_Test (Red) | 'FM_DO21'<br>Set bit number 2 logic 1                 |
| FM_DO?n | Get output<br>bit status |          | Get output bit status (-n- = bit num-<br>ber 0 to 3) .                                                                                                    | 'FM_DO?2'<br>Returns <1/0>                            |
| FM_DI?  | Get input bit<br>status  |          | Get input 4-bit status (xxxx, bit<br>number 3 to 0)<br>b0 = Cycle_Counter<br>b1 = DUT_Present<br>b2 = Fixture_Ready<br>b3 = EPO                                                              | 'FM_DI?'<br>Returns <0010>                            |

### 2.0 Serial Command Set, cont.

| Command  | Function                                  | Response | Description                                                                                                    | Example                                                       |  |
|----------|-------------------------------------------|----------|----------------------------------------------------------------------------------------------------|---------------------------------------------------------------|--|
| FM_CC    | Clear Cycle<br>Counter                    | <>       | Reset the cycle counter to 0                                                                                                    |                                                               |  |
| FM_CMn   | Set cycle<br>counter<br>mode              | <>       | Set cycle counter mode with -n-code<br>(0 = disable & 1 = enable). Default<br>code is 0, after module reset.                                                                                                    | 'FM_CM1'<br>Enable counter mode                               |  |
| FM_CM?   | Get cycle<br>counter<br>mode status       |          | Get cycle counter mode status (-b- is the return value, 0 or 1 binary).                                                                                                    | ʻDM_BM?'<br>Returns <1>                                       |  |
| FM_OL?   | Get cycle<br>counter over<br>limit status |          | If cycle counter is greater than 65535<br>(-b- is the return logic state 0 or 1). A<br>logic high indicates over limit.                                                                                                    | 'FM_OL?'<br>Returns <1/0>                                     |  |
| FM_SDn   | Save ID<br>data string                    | \$       | A data string is saved to a address<br>code (-n- number). Data should<br>bracketed ' ', at the beginning and<br>end of the data string.<br>0 = Fixture Part Number (24 bytes)<br>1 = Fixture Serial Number (24 bytes)<br>2 = Fixture Asset Number (24 bytes)<br>3 = Cycle Counter Number (10 bytes)<br>4 = DUT Name (24 bytes)<br>5 = DUT Part Number (24 bytes)<br>6 = DUT Sub Part Number (10 bytes)<br>7 = DUT Serial Number | ʻFM_SD1 987654-1234 '<br>Save Fixture Serial<br>Number        |  |
| FM_RD?n  | Retrieve ID<br>data string                |          | Retrieve the data string from address code (-n– number).                                                                                                    | FM_RD?1<br><987654-1234><br>Get Fixture Serial Num-<br>ber    |  |
| FM_CSn   | Clear data<br>string                      | < >      | Clear the data string from address code (-n– number).                                                                                                    | FM_CS1<br>Write a " ", to the Fixture<br>Serial Number string |  |
| FM_CD    | Clear ID<br>Data                          | <>       | Clear ID data, set to all bytes to " "                                                                                                    |                                                               |  |
| FM_MAnnn | Set the<br>Module Ad-<br>dress            | <>       | The module address a 3 digit code<br>(000 - 255), that allows an external<br>computer to locate a physical module<br>in case the USB Com Port jumps to a<br>different port number. The module<br>address is stored EEPROM, and can<br>be retrieved to at any time.                                                                                                    | 'FM_MA010'<br>Set to address 10                               |  |
| FM_MA?   | Get the<br>Module Ad-<br>dress            |          | Retrieve the module address.                                                                                                    | ʻFM_RM?'<br>Returns <010>                                     |  |
| (4)      |                                           |          |                                                                                                    |                                                               |  |

### 2.0 Serial Command Set, cont.

| Command        | Function           | Response | Description                                                                                                    | Example                                                       |
|----------------|--------------------|----------|----------------------------------------------------------------------------------------------------|---------------------------------------------------------------|
| FM_UD          | Write User<br>Data | \$       | A 32-byte character string is stored in EEPROM, as User Data. The command includes a bracket to define the string length.         | 'FM_UD Overton Instru-<br>ments                               |
| FM_UD?         | Get User<br>Data   |          | Retrieve the User Data.                                                                                                    | 'FM_UD?<br>Returns <overton in-<br="">struments&gt;</overton> |
| FM_UC          | Clear User<br>Data | <>       | Clear the 32-byte User Data string stored in EEPROM.                                                                              |                                                               |
| Error<br>Codes |                    | >0<      | In certain instances, the command<br>will generate a error response or<br>code (see below).<br>>0< : Input string buffer overflow |                                                               |

(5)

#### 3.0 Programming

Programming the FID-MATE is very simple. When connected to a external PC, the FID-MATE responds to a simple set of ASCII commands. To communicate, just use any programming language that allows access through a serial port, including Visual BASIC, C/C++, LabView, Lab Windows/CVI or Python.

TeraTerm is a "free" open-source, terminal emulator program that is widely used and can be easily downloaded from the internet. TeraTerm emulates different types of computer terminals, from DEC VT100 to DEC VT382. It supports telnet, SSH 1 & 2 and serial port connections. Use the USB cable to connect the PC to the FID-MATE. Run TeraTerm and configure the settings for 19200 bps, 8 data bits, no parity, 1 stop bit and no flow control. TeraTerm will show which COM port the FID-MATE is connected. Press the 'Enter' key and the 'à' prompt should appear on the screen. The sequence below describes a typical session. First, the module is reset with the 'FM\_MR' command. Next, the module is queried for its ID number, by sending the 'FM\_ID?' command. Now, we want to set bit2 to high 'FM\_DO21'. Next, we can queried the input bits 'FM\_DI?'. Now, we can store the Fixture Part Number 'FM-SD1|987654-1234|, And lastly, we check it by sending 'FM-RD?1'.

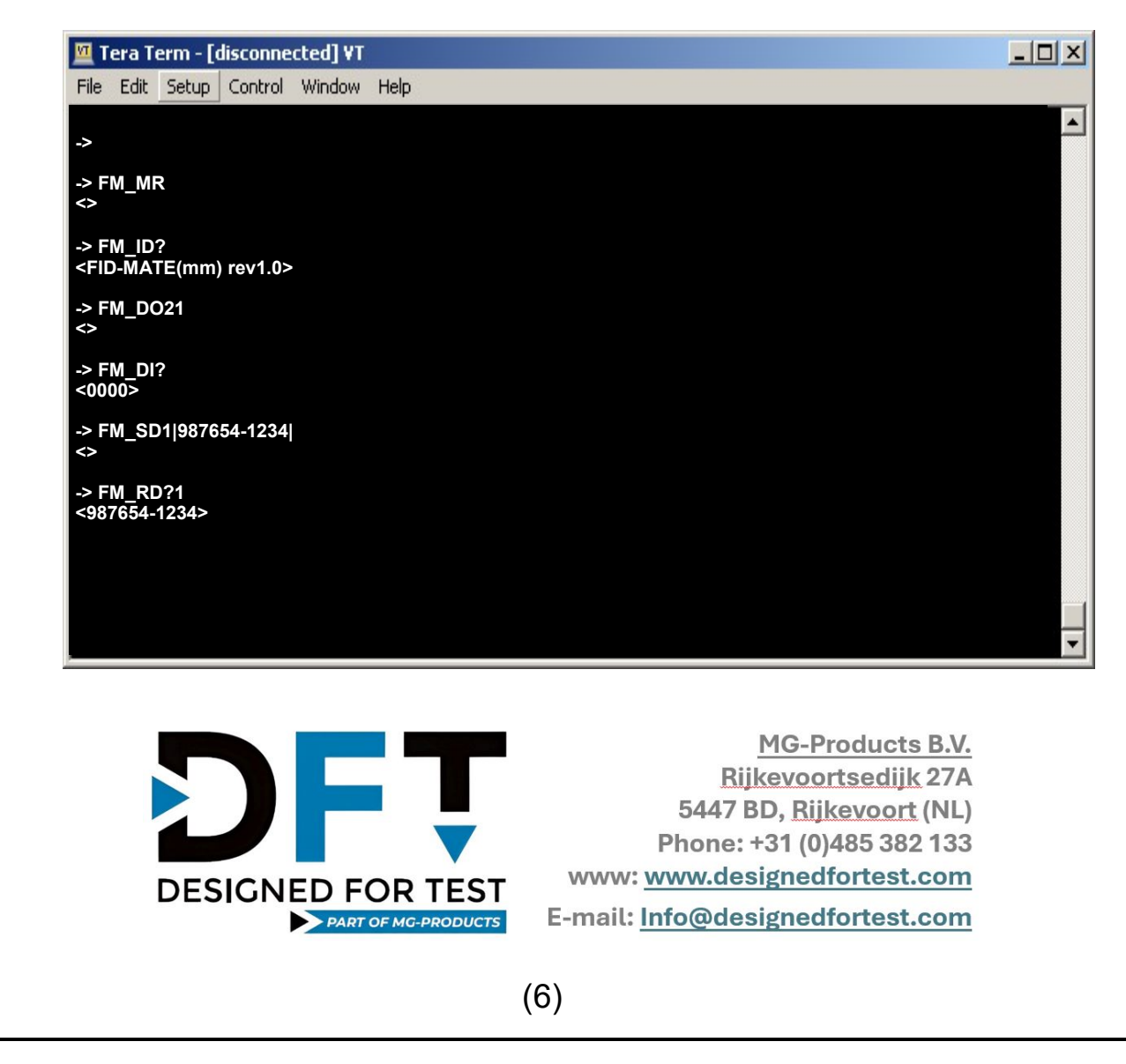